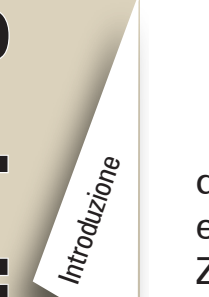

Cenni preliminari

Uso della stampante

Soluzione dei problemi

Accessori

Contatti

MZTM

ntroduttiva

#### Introduzione

Grazie per aver scelto le nostre stampanti portatili Zebra serie iMZ™. Il design innovativo

di queste potenti stampanti aumenterà la produttività e l'efficienza dell'area di lavoro. Il marchio di produzione Zebra Technologies garantisce la massima assistenza per tutte le stampanti di codici a barre, i software e i materiali di consumo.

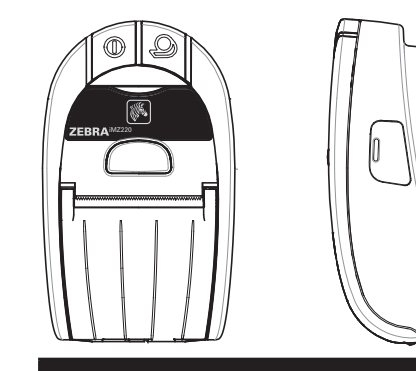

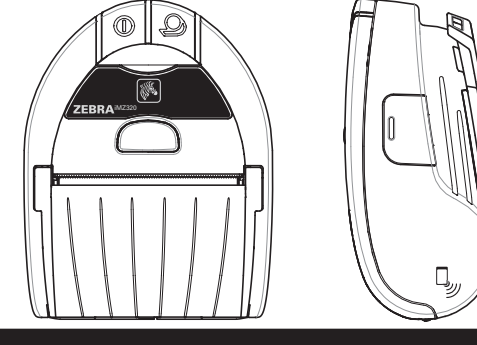

| iMZ220                                                                                                    | iMZ320                                                                                                    |
|----------------------------------------------------------------------------------------------------|----------------------------------------------------------------------------------------------------|
| Larghezza del supporto di<br>stampa:<br>50,8 mm [2,0"]                                                                           | Larghezza del supporto di stampa:<br>76,2 mm [3,0"]                                                                         |
| Lung.: 135,6 mm [5,34"]<br>Larg.: 80,7 mm [3,18"]<br>Alt.: 57,4 mm [2,26"]*<br>*senza fermaglio per il fissaggio<br>alla cintura | Lung.: 135,6mm [5,34"]<br>Larg.: 104,4mm [4,11"]<br>Alt.: 57,4mm [2,26"]*<br>*senza fermaglio per il fissaggio alla cintura |

Questo documento costituisce un riferimento di facile consultazione per l'utilizzo e la manutenzione delle stampanti portatili della serie iMZ.

Una documentazione completa e aggiornata di ogni modello di stampante è fornita dalla **guida all'uso delle stampanti della serie iMZ** disponibile su Internet all'URL: <u>www.zebra.com/manuals</u>.

Consultare sempre la scheda tecnica sulla sicurezza spedita con ogni stampante e il bollettino tecnico spedito con le batterie. Questi documenti descrivono in dettaglio le modalità da seguire per assicurare la massima affidabilità e sicurezza quando si usa questa stampante.

Funziona con:

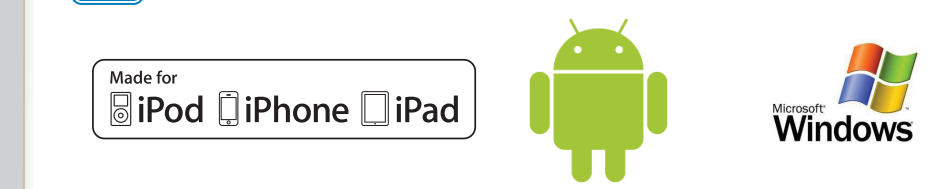

## Panoramica delle stampanti della serie iMZ

(in figura è rappresentata la iMZ 220)

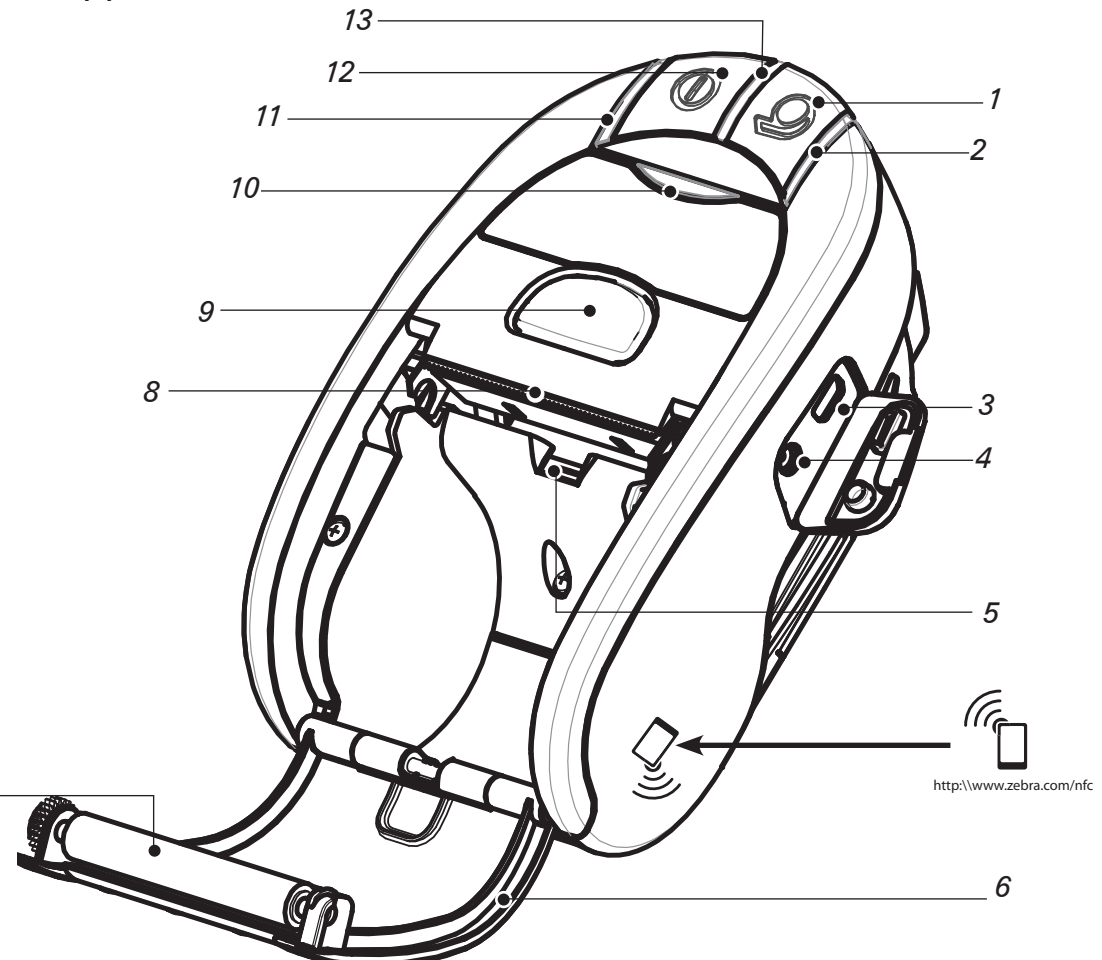

Nota: battendo leggermente sull'icona Print Touch<sup>™</sup> Zebra con uno smartphone che supporta la tecnologia Near Field Communication (NFC) si accederà istantaneamente alle informazioni sulla stampante. Per ulteriori informazioni sui prodotti NFC e Zebra, visitare il sito <u>http://www.zebra.com/nfc</u>. Mediante il protocollo NFC si possono anche stabilire comunicazioni Bluetooth. Per ulteriori informazioni, vedere SDK multi-piattaforma Zebra.

- 1. Interruttore di avanzamento del supporto di stampa
- 2. Spia di stato del supporto di stampa
- 3. Porta USB
- 4. Presa per il caricabatterie
- 5. Sensore supporto di stampa/barre nere
- 6. Coperchio del supporto di stampa
- 7. Rullo di stampa
- 8. Testina di stampa
- 9. Pulsante di sgancio del dispositivo di chiusura
- 10. Spia di stato della comunicazione
- 11. Spia di stato della ricarica
- 12. Interruttore di alimentazione
- 13. Spia di alimentazione
- 14. Fermaglio per cintura
- 15. Chiusura dello sportello del vano batteria
- 16. Coperchio del vano batteria
- 17. Batteria
- 18. Contatti di carica esterni

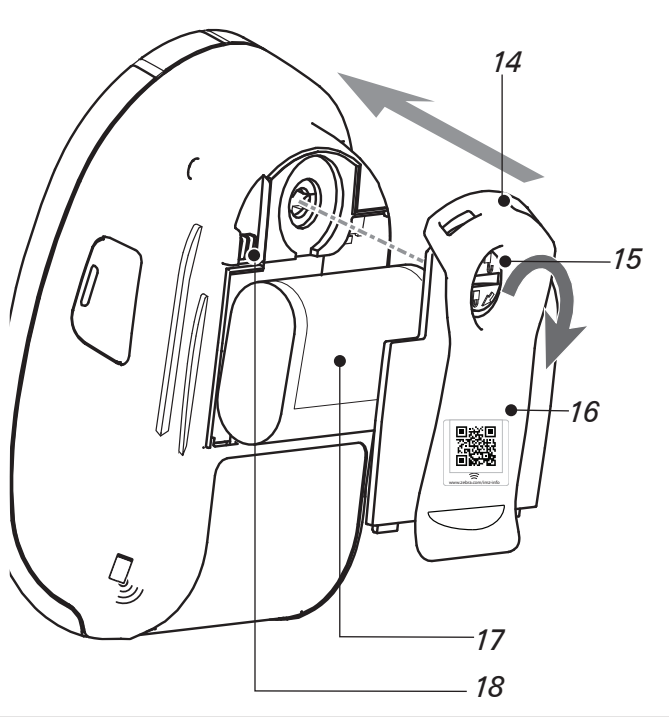

P1057173-051 Rev. A

#### **Rimozione della batteria** Installazione della batteria Le batterie sono spedite scariche. Rimuovere il materiale di imballaggio protettivo dalla nuova batteria, installarla 1. Usare una moneta Introduzione per girare il dispositivo nella stampante e quindi caricarla completamente prima di blocco del vano batteria di utilizzare la stampante per la prima volta. di 1/4 di giro come illustrato. 1. Usare una moneta per girare il dispositivo di blocco del vano batteria di 1/4 di giro come illustrato. 2. Rimuovere il coperchio del Cenni preliminari vano batteria. ▣▓▣ 2. Rimuovere il coperchio 驋 del vano batteria. $\widehat{\simeq}$ Nota: eseguendo la scansione del codice QR con uno Smartphone si otterranno informazioni specifiche Uso della stampante sulla stampante nel sito www.zebra.com/imz-info. Batteria Fare attenzione alla posizione dell'etichetta. Connettore della batteria Stringere il blocco per rilasciarlo. 3. Collegare il connettore della Soluzione dei problemi batteria alla stampante. Far uscire la vecchia batteria dalla stampante.

4. Rimontare il coperchio del vano batteria e girare all'indietro il dispositivo di blocco di 1/4 di giro per bloccare il coperchio al suo posto.

Prima di reinstallare il coperchio del vano batteria, verificare che i cavetti della batteria non siano rimasti impigliati in modo da danneggiarsi.

6

ntroduttiva

MZTM

Accessori

Contatti

Sganciare sempre la linguetta di bloccaggio prima di estrarre il connettore della batteria. Non tentare di staccare il connettore con la forza oppure utilizzando pinze o altro, poiché ciò potrebbe danneggiare la CPU della stampante.

Soluzione dei problemi

Accessori

Contatti

## Carica della batteria

È possibile utilizzare la stampante mentre è in corso la ricarica della batteria. Tuttavia, l'uso prolungato della stampante durante la ricarica all'ungherà i tempi di ricarica in modo significativo.

#### Preparazione del caricabatterie

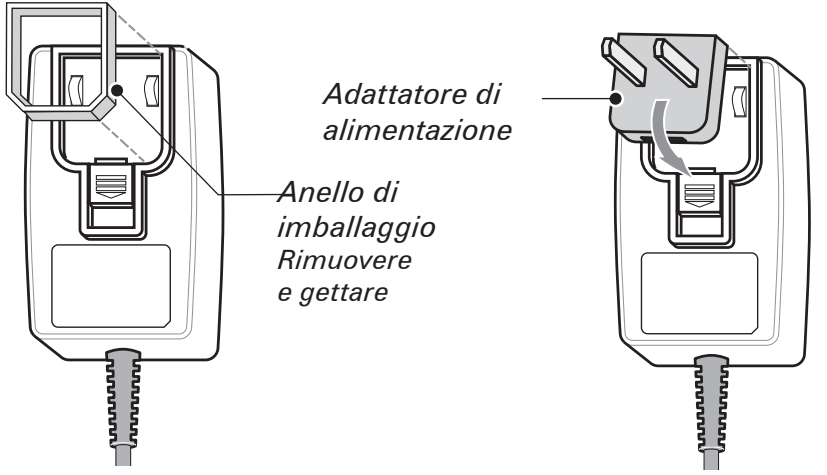

Estrarre il caricabatterie dalla sua scatola. Rimuovere e gettare l'anello di imballaggio che protegge la cavità destinata ad accogliere la presa di alimentazione. Verificare che l'adattatore di alimentazione in dotazione con la stampante sia adatto al tipo di presa di corrente utilizzata nel proprio paese.

Installare l'adattatore di alimentazione nel caricabatterie agganciandone il bordo superiore nella cavità della presa di alimentazione, quindi ruotandolo fino a inserirlo completamente. Uno scatto indicherà la corretta installazione.

#### Utilizzo del caricabatterie

Caricabatterie per le stampanti serie iMZ, codice AT17947-2 Ingresso 110-240 V c.a., 50-60 Hz, 0,6A; Uscita 12 V c.c., 1,25 A Collegare a una presa di corrente adeguata.

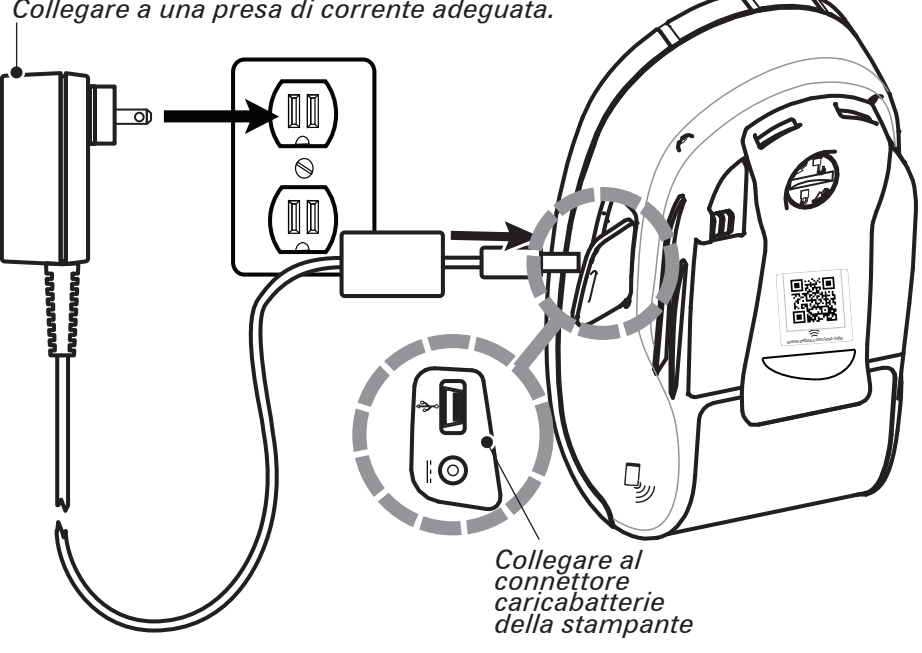

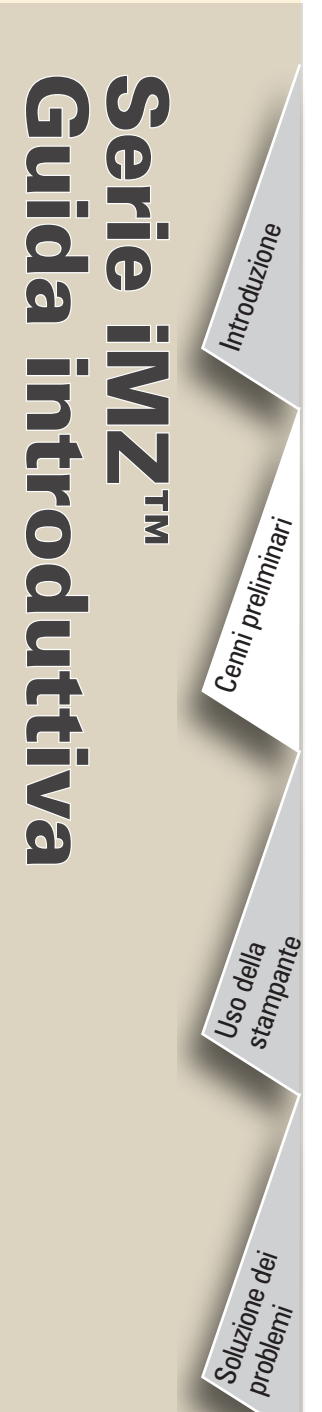

Accessori

Contatti

## Carica del supporto di stampa

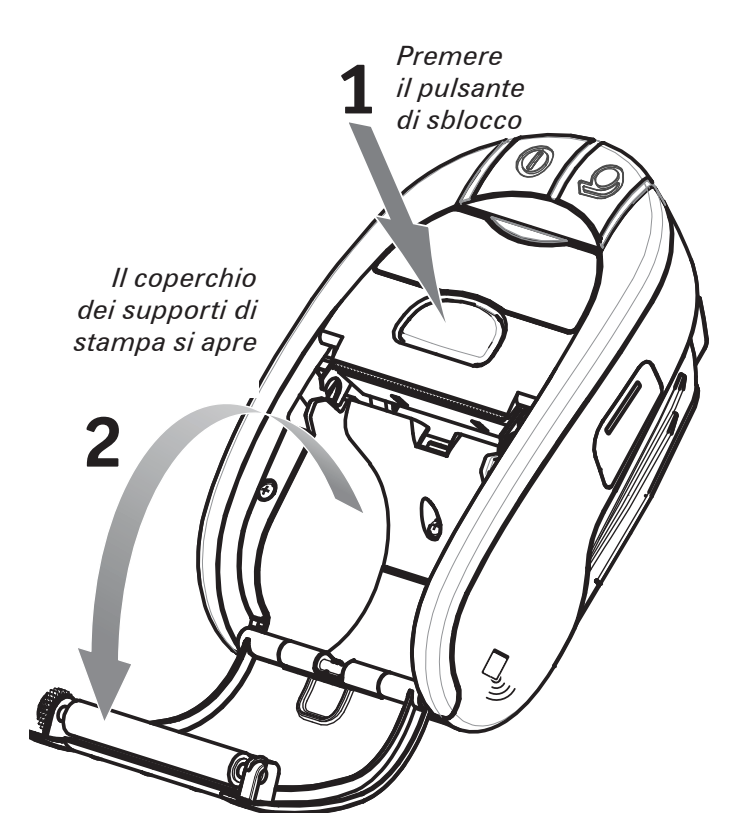

Aprire il coperchio dei supporti di stampa

Rullo del supporto di stampa Notare la direzione in cui si srotola il supporto di stampa.

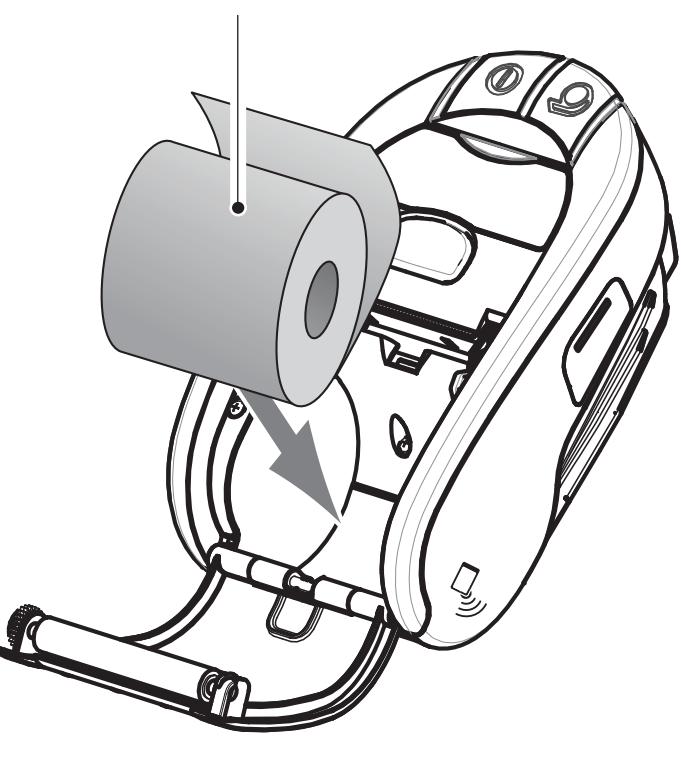

Caricare il rullo dei supporti di stampa

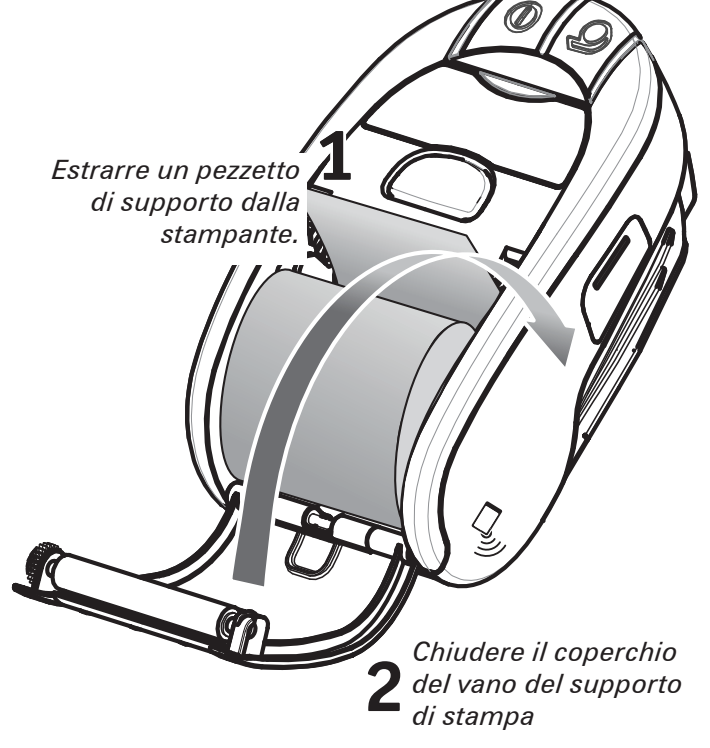

Chiudere il coperchio

Continua alla pag. Successiva

Uso della stampante

Soluzione dei problemi

Accessori

Contatti

## **Collegamento della stampante**

La stampante deve stabilire una comunicazione con un terminale host che invia i dati da stampare. La comunicazione può avvenire in quattro modalità base.

- Via cavo mediante il protocollo USB 2.0. I driver per Windows sono reperibili tramite lo Zebra Designer Driver. Per configurare le impostazioni della stampante mediante un cavo USB è possibile usare le utilità di configurazione Zebra.\_
- Per mezzo di una rete LAN (Local Area Network) wireless usando una radio supplementare conforme alle specifiche della norma 802.11n.
- Mediante un collegamento a radiofrequenza a corto raggio Bluetooth.
- I dispositivi WinMobile, Blackberry e Android usano il protocollo standard Bluetooth.

*Cavo di collegamento USB con il computer* 

Porta USB

• Le stampanti della serie iMZ sono compatibili con i dispositivi iOS, tuttavia è possibile stampare via Bluetooth su un dispositivo Apple. (Per informazioni più dettagliate, vedere la guida all'uso delle stampanti della serie iMZ).

#### Collegamento con cavo

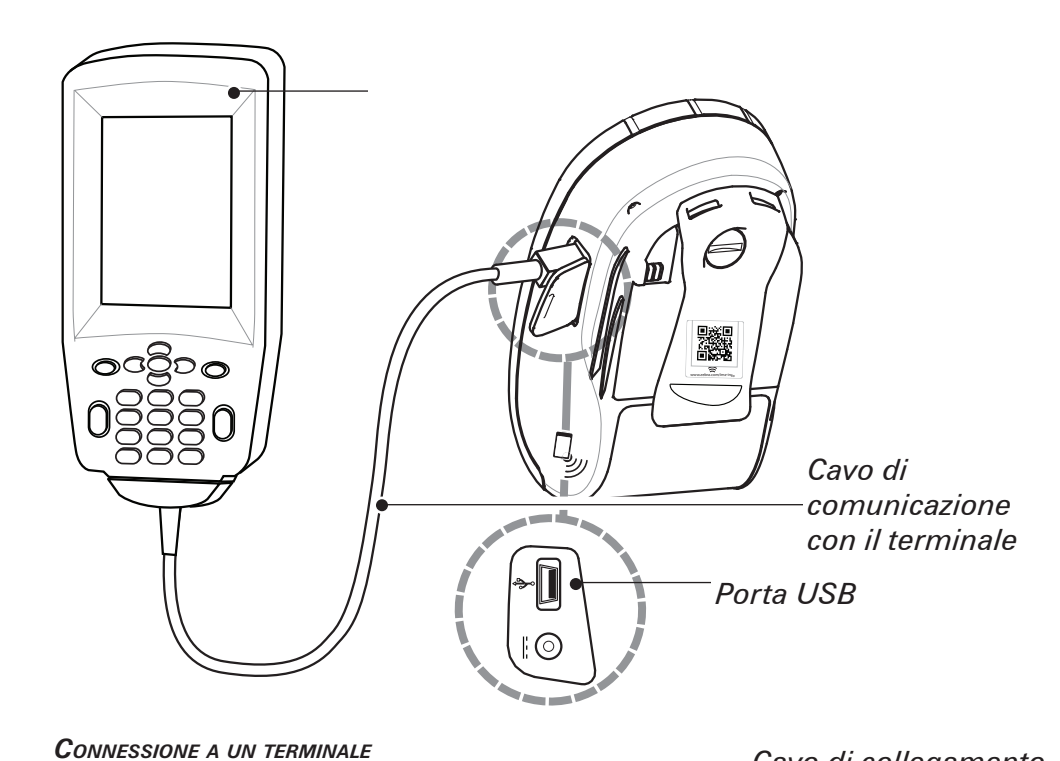

BiPod I iPhone iPad

Collegare via Bluetooth da un dispositivo portatile che supporta la tecnologia Near Field Communication (NFC)

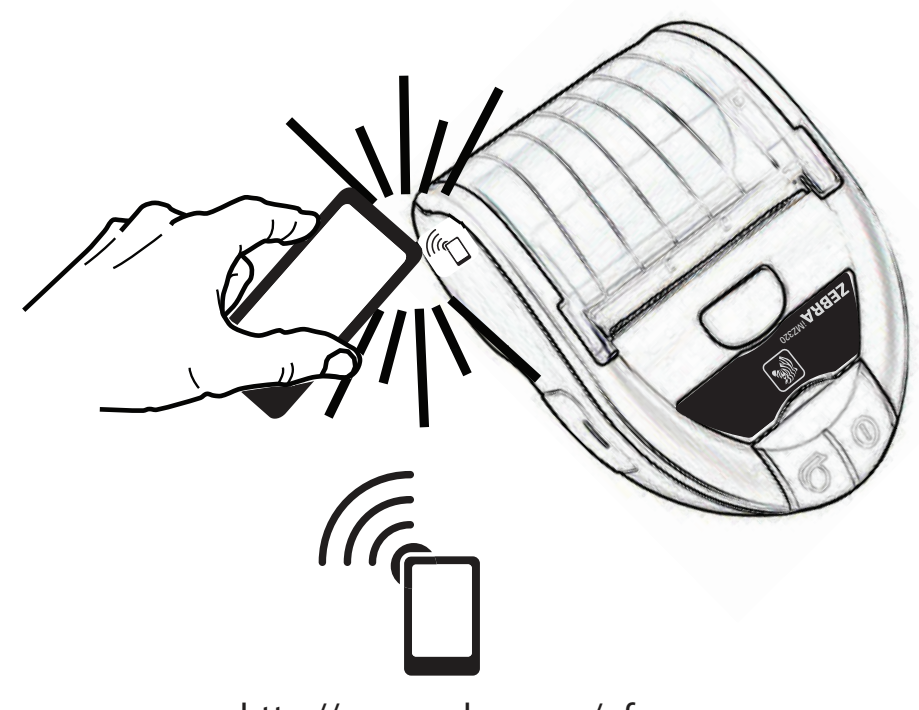

http://www.zebra.com/nfc

CONNESSIONE A UN PC

. .

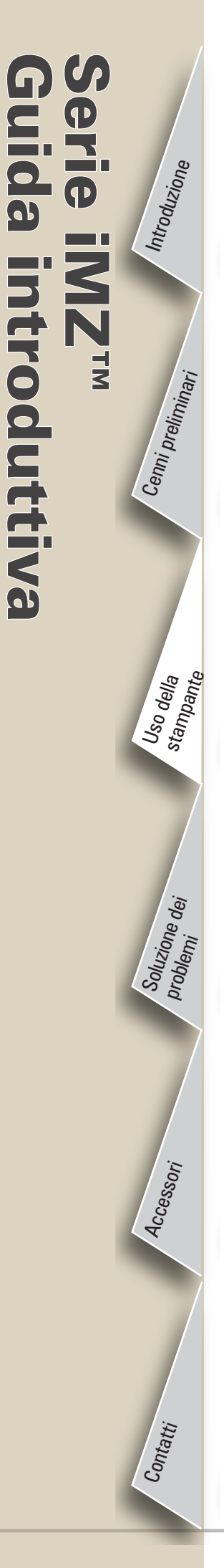

#### Comandi della stampante

Pulsante di accensione Premere il pulsante finché non si accende la spia di alimentazione, quindi rilasciarlo. Premere di nuovo per spegnere l'unità.

ZEBRA<sup>iMZ220</sup>

\*\*\*\*\*\*\*

Spia di ricarica (verde/arancione) Il colore verde indica che le batterie sono completamente cariche. Se è arancione, indica che il livello di carica della batteria è inferiore al 90%. Spia di alimentazione (verde)

Indica lo stato di alimentazione e le condizioni della batteria. Se è continuamente accesa, indica che il livello di carica della batteria è superiore al 30%. Se lampeggia, indica che il livello di carica della batteria è inferiore al 30%.

> *Pulsante di avanzamento del supporto di stampa Premere il pulsante per far avanzare il supporto di stampa. Rilasciare il pulsante per interrompere l'avanzamento.*

> > Spia di stato del supporto di stampa (arancione) Se spenta indica il funzionamento normale. Se lampeggiante indica che non è presente alcun supporto di stampa oppure che il vano dei supporti di stampa è aperto.

> > > Spia di comunicazione (blu) WLAN: 1) Lampeggio lento = ricerca di AP; 2) Luce blu fissa = comunicazione con AP stabilita; 3) Lampeggio veloce = trasmissione dati in corso. Bluetooth: 1) LED spento finché non è stata stabilita la comunicazione con un altro dispositivo BT; 2) Una volta avvenuto il collegamento, LED con luce blu fissa; lampeggio veloce = trasmissione dati in corso.

> > > > Continua alla pag. Successiva

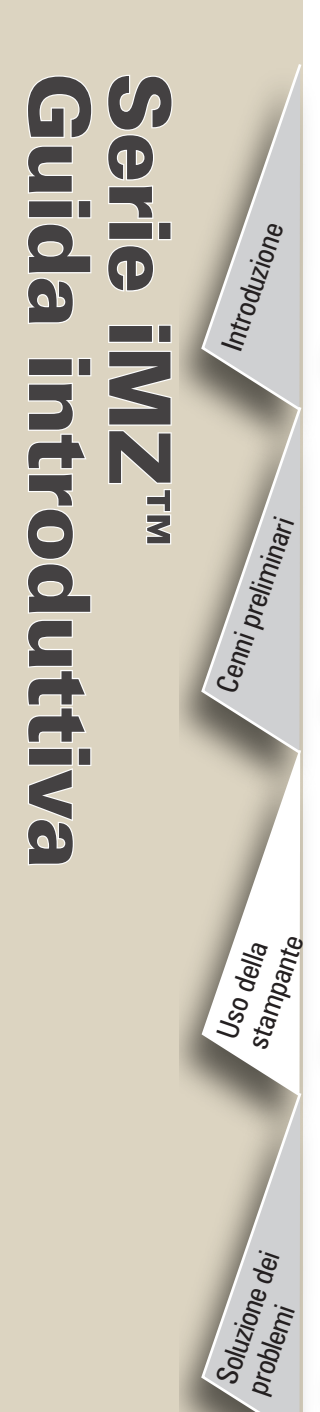

Accessori

Contatti

#### Pulizia della stampante

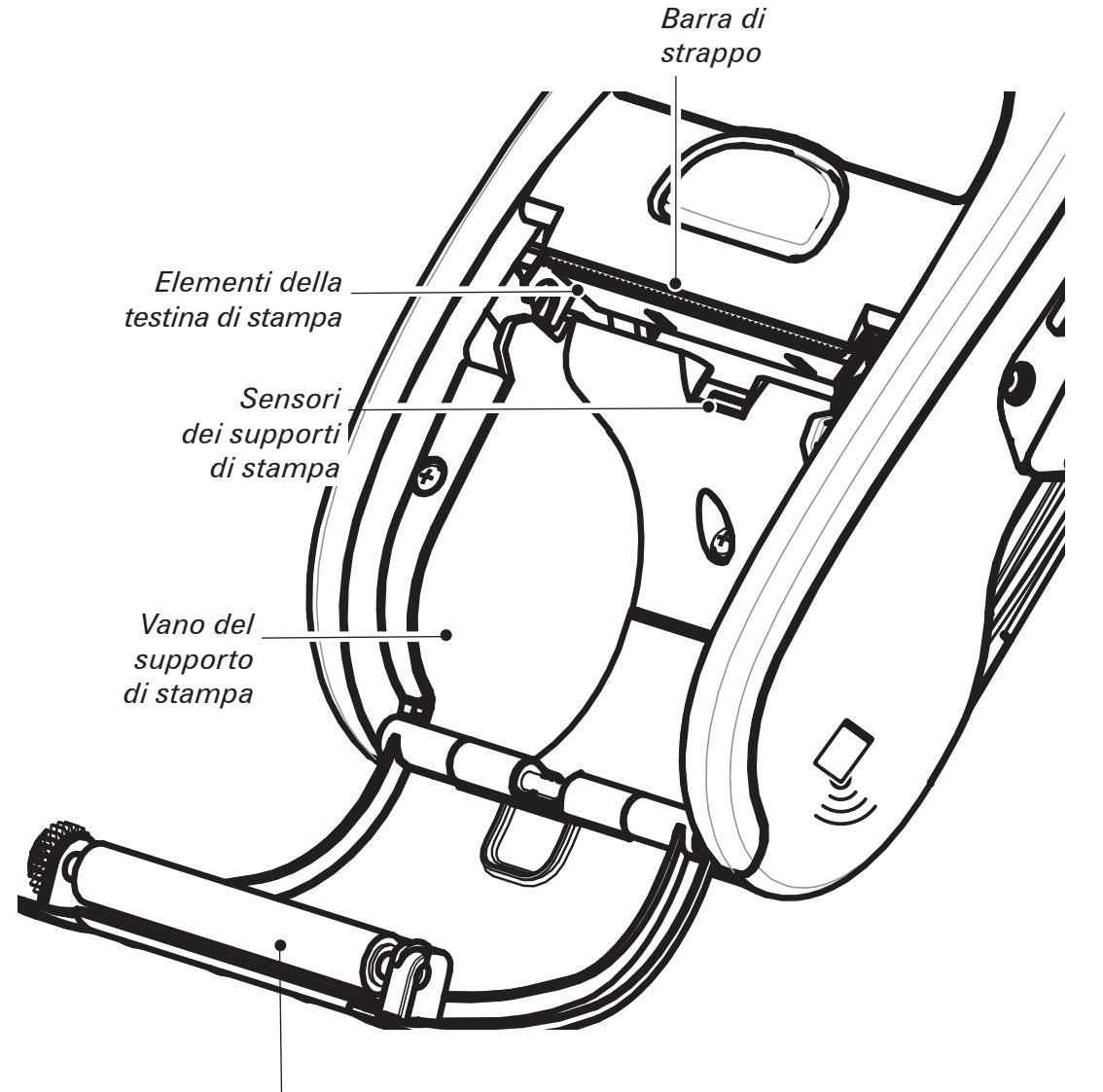

Superficie del rullo di stampa Attenzione • Non inserire oggetti appuntiti o taglienti nella stampante poiché potrebbero verificarsi infortuni alle persone o danni alla stampante stessa.

Nota • Per la pulizia della testina di stampa usare solo una penna di pulizia Zebra o un batuffolo di ovatta imbevuto di alcol.

| Zona                                                                                             | Metodo                                                                                                    | Intervallo                                                                             |  |
|--------------------------------------------------------------------------------------------------|----------------------------------------------------------------------------------------------------|----------------------------------------------------------------------------------------|--|
| Testina di<br>stampa                                                                             | Utilizzare una penna di pulizia Zebra o un bastoncino di cotone<br>imbevuto di una soluzione di alcool isopropilico al 70% per pulire gli<br>elementi di stampa da un'estremità all'altra (gli elementi di stampa<br>sono situati nella linea sottile di colore grigio sulla testina di stampa). | Dopo ogni cinque                                                                       |  |
| Rullo di stampa                                                                                  | Usare un panno morbido e senza peli per pulire il rullo di stampa<br>quando è sporco. Evitare di usare alcol o solventi sulla superficie<br>dei rulli di stampa linerless poiché potrebbero danneggiare i rulli.                                                                                 | se necessario)<br>Il supporto di stampa<br>linerless richiede<br>intervalli di pulizia |  |
| Barra di strappo                                                                                 | Pulire accuratamente con una penna di pulizia Zebra o un bastoncino<br>di cotone imbevuto di una soluzione di alcool isopropilico al 70%.                                                                                                    | più trequenti.                                                                         |  |
| Esterno                                                                                          | Panno inumidito con acqua                                                                                                    | Secondo le necessità                                                                   |  |
| Parte interna<br>del vano<br>dei supporti<br>di stampa<br>e sensori<br>dei supporti<br>di stampa | Spazzolino/aria compressa Unità con rulli linerless: pulire le superfici<br>interne con una penna di pulizia Zebra con un batuffolo di ovatta<br>imbevuto di alcol isopropilico al 70%.                                                                                                    | Dopo ogni cinque<br>rotoli (o più spesso,<br>se necessario)                            |  |

## Soluzione dei problemi

#### Interpretazione delle spie

Introduzione

Cenni preliminari

Uso della stampante

Soluzione dei Problemi

Accessori

Contatti

introduttiva

MZTM

Le spie visualizzano le varie funzioni della stampante e il rispettivo stato. Controllare lo stato della spia, quindi consultare l'argomento della sezione Soluzione dei problemi indicato nella tabella.

| Funzione          | Colore della<br>spia                                                                             | Stato della spia: accesa fissa                                                                                                    | Stato della spia: lampeggiante                                                                                                   | Argomento<br>sezione<br>Soluzione dei<br>problemi |
|-------------------|--------------------------------------------------------------------------------------------------|----------------------------------------------------------------------------------------------------|----------------------------------------------------------------------------------------------------|---------------------------------------------------|
| Alimentazione     | Verde                                                                                            | Indica che la stampante è accesa e che lo stato<br>della batteria ne consente l'uso normale.                                                                | Il lampeggio indica che la batteria<br>si sta esaurendo                                                                          | 3                                                 |
| Caricabatterie    | Arancione/<br>verde                                                                              | Se è spenta, indica che la batteria non è in<br>carica. Se è arancione, indica che la batteria è in<br>carica. Se è verde, indica che la batteria è carica. | N/A                                                                                                    | 1,6,10                                            |
| Errore            | Arancione                                                                                        | Se è spenta, indica che non vi è nessun errore                                                                                                    | Manca il supporto di stampa o il<br>coperchio del supporto è aperto.<br>L'applicazione potrebbe essere<br>mancante o danneggiata | 2,4,7,9                                           |
| Comunicazioni Blu | <b>Bluetooth</b> : la stampante ha stabilito una connessione con un altro dispositivo Bluetooth. | Ricezione dati in corso                                                                                                    | 5,8                                                                                                    |                                                   |
|                   | Diu                                                                                              | 802.11a/b/g/n: la radio è connessa a una rete WLAN                                                                                                    | La radio sta tentando di stabilire<br>una connessione a una rete WLAN.                                                           | 5,8                                               |

## Argomenti della soluzione dei problemi

#### 1. Mancanza di alimentazione:

- Tenere premuto l'interruttore di alimentazione finché la spia di alimentazione non si accende. •
- Controllare se la batteria è installata correttamente.
- Ricaricare o sostituire la batteria a seconda delle necessità.

## 2. Il supporto di stampa non avanza:

- Verificare che il coperchio del supporto di stampa sia chiuso e bloccato.
- Controllare il vano del supporto di stampa. Assicurarsi che il supporto non sia rimasto incastrato sui lati del vano. •

## 3. Stampa di scarsa qualità o sbiadita

- Pulire la testina di stampa. •
- Verificare che la batteria non sia danneggiata. Ricaricarla o sostituirla a seconda del caso.

#### Smaltire sempre le batterie correttamente. Per ulteriori informazioni vedere nell'appendice D della guida all'uso delle stampanti della serie iMZ.

• Controllare la qualità del supporto di stampa.

#### 4. Stampa parziale o assente:

- Controllare l'allineamento del supporto di stampa.
- Pulire la testina di stampa.
- Verificare che il coperchio del supporto di stampa sia chiuso e bloccato.

8

Uso della stampante

Soluzione dei problemi<sup>,</sup> dei

Accessori

Contatti

## Argomenti della soluzione dei problemi

## 5. Nessuna stampa:

- Sostituire la batteria.
- Controllare il cavo diretto al terminale.
- (Solo unità wireless) Ripristinare la connessione wireless.

## 6. Durata ridotta della batteria:

- Controllare il codice della data della batteria: se la batteria ha da uno a due anni, il problema di durata ridotta potrebbe essere dovuto al normale invecchiamento.
- Ricaricare o sostituire la batteria.

## 7. Spia arancione lampeggiante:

- Controllare che i supporti di stampa siano stati caricati e che la testina di stampa sia correttamente installata.
- Se il supporto è presente e il dispositivo di bloccaggio è chiuso, significa che l'applicazione non è presente o è danneggiata. In questo caso, sarà necessario ricaricare il programma.

## 8. Errore di comunicazione:

- (Solo unità wireless) Verificare che il supporto di stampa sia caricato, che la testina sia chiusa e che la spia di comunicazione blu sia accesa.
- Sostituire il cavo di collegamento al terminale.

## 9. Inceppamento di un'etichetta:

- Aprire il coperchio del supporto di stampa.
- Pulire con abbondante alcol la zona della stampante in cui si è inceppata l'etichetta.

#### Attenzione - per provare a rimuovere un'etichetta inceppata non usare mai oggetti appuntiti o acuminati.

## 10. L'installazione della batteria è difficoltosa

- Non forzare la batteria in posizione. Verificare che tra la batteria e la stampante non sia rimasto incastrato alcun filo.
- Assicurarsi di aver inserito correttamente il connettore della batteria nella stampante.

Uso della stampante

Soluzione dei problemi

Accessori

Contatti

## Reimpostazione di una stampante serie iMZ

Se la stampante è bloccata e non risponde più agli input dell'operatore o ai comandi esterni, che siano essi provenienti da un terminale collegato o da una LAN, è possibile attenersi alla procedura seguente per reimpostare forzatamente l'unità.

*Le unità con numero di serie recante il codice dell'anno e della settimana di produzione precedente a "08-25" vengono reimpostate utilizzando la seguente procedura.* 

- 1. Aprire il coperchio dei supporti di stampa e rimuovere il supporto di stampa.
- 2. Tenere premuto il pulsante di alimentazione dei supporti di stampa per circa dieci secondi, finché le spie di alimentazione, comunicazione ed errore non si spengono e restano spente.
- *3. Una volta che le tre spie si sono spente, ricaricare il supporto di stampa e chiudere il relativo coperchio.*
- 4. Attendere almeno dieci secondi e premere il pulsante di accensione. La stampante si riaccenderà e sarà pronta per essere utilizzata normalmente.
- 1. Premere e tenere premuto il pulsante di accensione per 5 secondi e rilasciarlo. La stampante si spegnerà.
- 2. Riavviare la stampante come al solito. Eventuali dati in sospeso nella stampante saranno stati eliminati e sarà necessario inviarli nuovamente.

#### Come leggere l'etichetta del numero di serie per stabilire la versione di stampante utilizzata

L'etichetta con il numero di serie della stampante è situato nella parte inferiore dell'unità (la figura illustra l'etichetta con il numero di serie di una stampante iMZ 320).

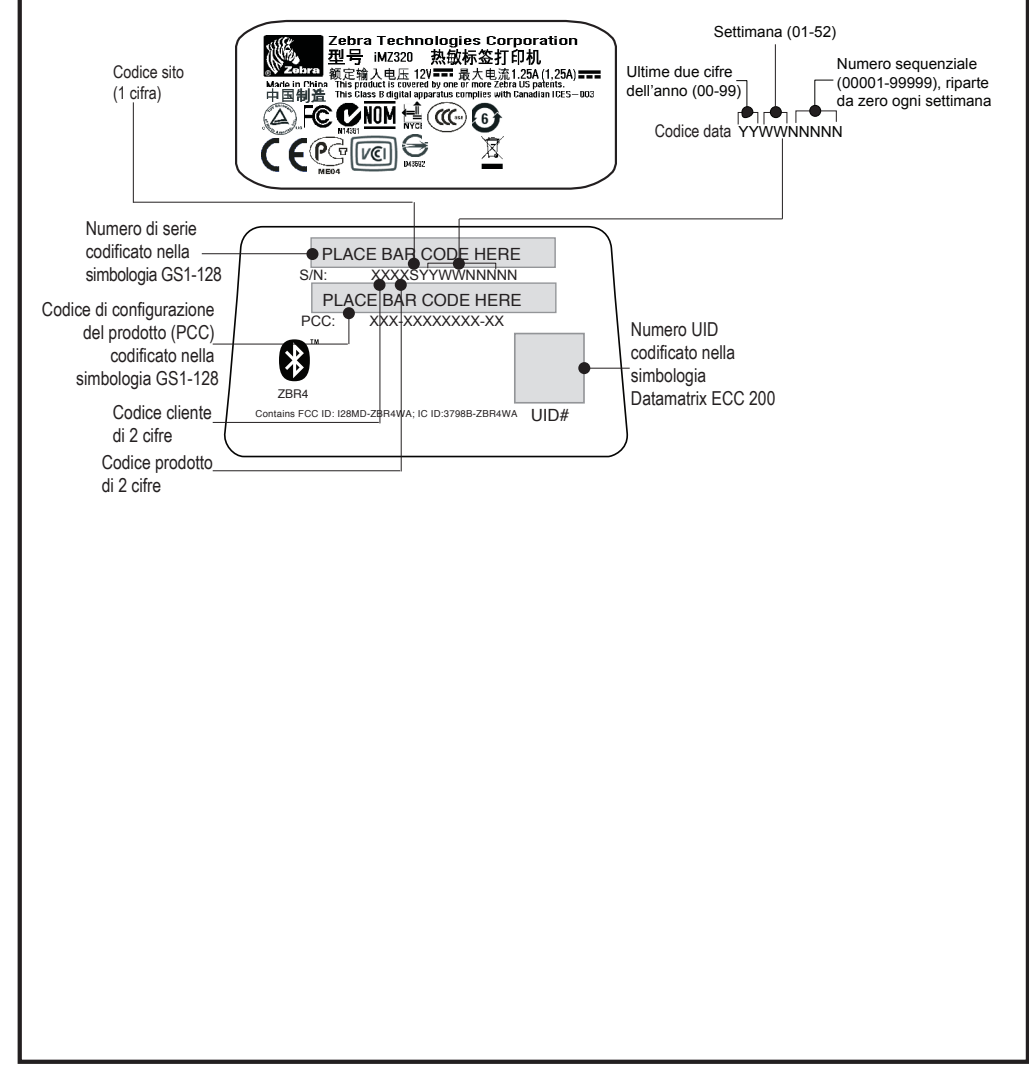

## Accessori

Introduzione

Cenni preliminari

Uso della stampante

Soluzione dei problemi

Accessori

Contatti

01

ntroduttiva

MZTM

#### Fermaglio per cintura

#### (standard su tutte le stampanti)

Uso: agganciare saldamente il gancio alla cintura. Il gancio si sposta in modo da consentire la libertà di movimento durante il trasporto della stampante.

# Agganciare la stampante alla cintura

#### Tracolla regolabile

#### (disponibile come kit accessorio)

Fare riferimento alla figura in basso. Le due estremità della tracolla vanno legate inserendole nelle apposite fessure presenti sul gancio della cintura in modo da formare un anello, che va poi fissato utilizzando la fibbia.

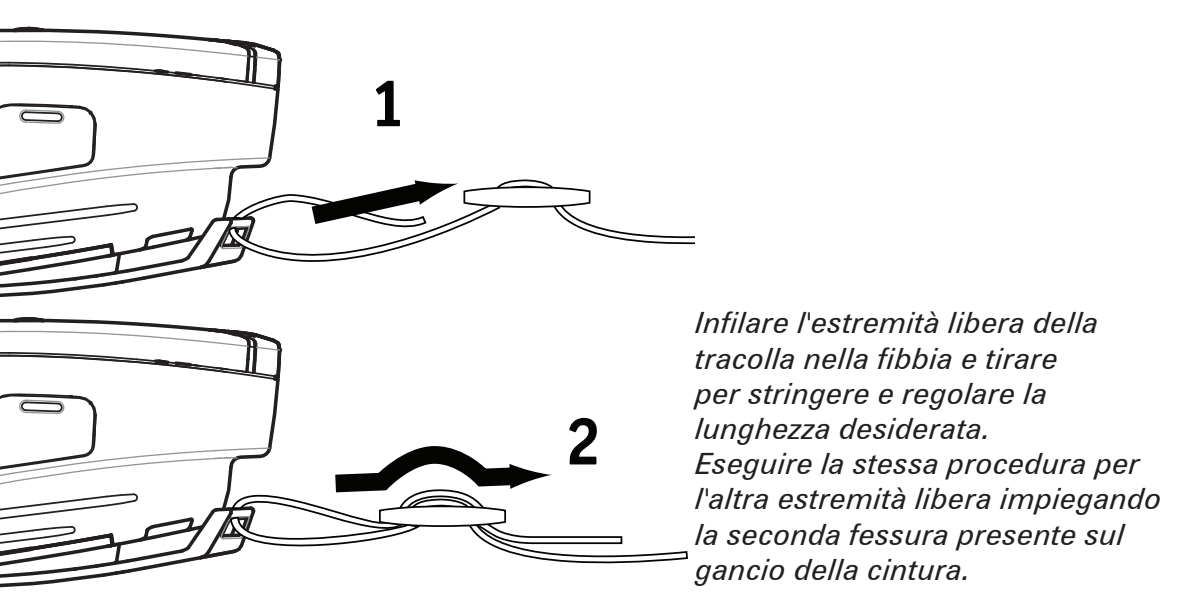

Una volta fissata la tracolla, mantenere la fibbia e regolare la tracolla come mostrato, fino alla lunghezza desiderata.

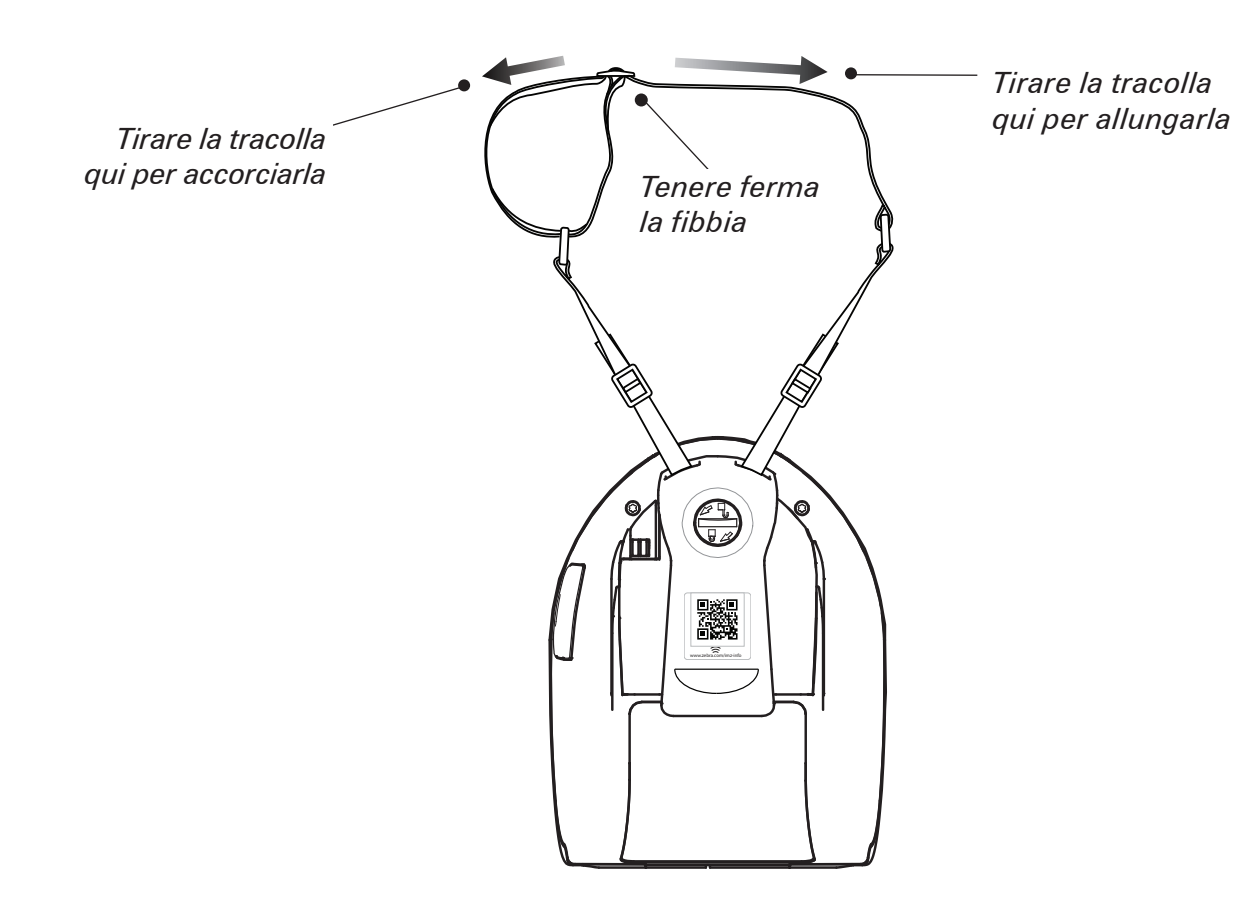

Contatti

#### Assistenza tecnica

## Per assistenza sui prodotti e le versioni aggiornate di tutta la documentazione per i clienti, contattare Zebra Technologies all'indirizzo: www.zebra.com

Per informazioni di contatto più dettagliate vedere nell'appendice D della guida all'uso delle stampanti della serie iMZ.

Nelle Americhe contattare:

#### Zebra Technologies International, LLC

475 Half Day Road, Suite 500 Lincolnshire, Illinois 60069 USA Telefono: +1.847.634.6700 o +1.866.230.9494 Fax: +1.847.913.8766

IN EUROPA, AFRICA, MEDIO ORIENTE E INDIA CONTATTARE:

#### Zebra Technologies Europe Limited

Dukes Meadow Millboard Road Bourne End Buckinghamshire SL8 5XF, Regno Unito Tel: +44 (0)1628 556000 Fax: +44 (0)1628 556001

#### Nelle aree dell'Asia sul Pacifico contattare:

#### Zebra Technologies Asia Pacific, Pte. Ltd.

120 Robinson Road #06-01 Parakou Building Singapore 068913 Telefono: +65 6858 0722 Fax: +65 6885 0838

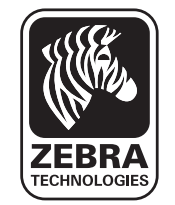

#### Zebra Technologies Corporation

475 Half Day Road, Suite 500 Lincolnshire, IL 60069 USA T: +1 847.634.6700 or +1 800.423.0442